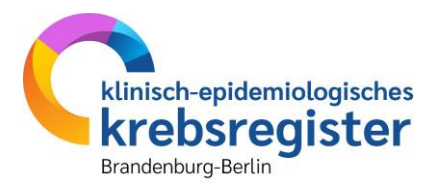

# Anleitung für die erste Anmeldung im Upload-Client

#### 1. Zugangsdaten beantragen

Zur Anmeldung benötigen Sie die Zugangsdaten, die Sie nach Einreichung des Registrierungsformulars von uns erhalten.

#### 2. App installieren

Bitte installieren Sie die App "Google Authenticator", "Microsoft Authenticator" oder "FreeOTP" auf einem Endgerät (z. B. Smartphone) mit Kamerafunktion. Die App können Sie über den <u>Google Play Store</u> oder über den <u>Apple Store</u> herunterladen.

#### 3. Zugangsdaten auf der Webseite des Upload-Clients eingeben

Bitte rufen Sie in Ihrem Internetbrowser die Adresse des Upload-Clients auf: <u>https://mp1.kkrbb.de</u>. Im Anmeldefenster geben Sie bitte Ihre E-Mailadresse und das Passwort (**dauerhaftes Passwort für den Zugang**), welches Sie in der Registrierungsemail erhalten haben ein und klicken Sie anschließend auf "Anmelden".

| # https://mp1.kkrbb.de                                                                                           | 🕑 impressum 💲 Nutzungsbedingungen 🦁 Datenschutzrichtlinien 🔮 Sprachen |
|----------------------------------------------------------------------------------------------------|-----------------------------------------------------------------------|
|                                                                                                    | Klinisch-epidemiologisches<br>Kebsregister<br>Brandenburg-Berlin      |
| had the                                                                                                    | E-Mail Passwort                                                       |
| and the second second second second second second second second second second second second second second second | Anmelden                                                              |
|                                                                                                    | Passwort vergessen                                                    |
|                                                                                                    | Dies ist ein nicht-öffentlicher Rechner •                             |

Abbildung 1: Startseite des Upload-Clients

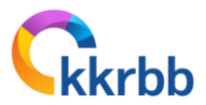

# 4. Nutzungsbedingungen akzeptieren

Bitte bestätigen Sie im Nachfolgenden die Nutzungsbedingungen durch einen Klick auf die Schaltfläche "Akzeptieren"

| an Sie diese Bestimmungen aufmerksam durch und akzeptieren Sie sie.                                                                                                    |                                                                                             |
|----------------------------------------------------------------------------------------------------|---------------------------------------------------------------------------------------------|
| Nutzungsbedingungen                                                                                                    |                                                                                             |
| lit der Nutzung unserer Datenaustauschlösung (im folgenden Software oder auch Melderportal KKRBB genannt)<br>utzungsbedingungen. Wir behalten uns das Recht vor, diese Nutzungsbedingungen jederzeit ohne weitere Bena  | akzeptieren Sie unsere nachfolgend genannten<br>achrichtigung zu ändern.                    |
| ) Die Software darf nur zum Informationsaustausch mit Mitarbeitern unseres Unternehmens verwendet werden.                                                                                                    |                                                                                             |
| ) Durch die Bereitstellung und Nutzung von Daten und/oder Informationen wird kein zus  ätzliches Rechtsverh  ältn                                                                                                    | is begründet. Die Software wird dem Nutzer kostenfrei zur                                   |
| i) Wir haben jeder Zeit und ohne Angabe von Gründen gegenüber dem Nutzer das Recht, die Software zu änderr<br>halte der Nutzer abzulehnen, zu verschieben oder zu entfernen.                                            | n, Dienste auszusetzen und zu unterbrechen sowie jegliche                                   |
| ) Der Nutzer ist selbst und unmittelbar f ür seinen Internet-Zugang und die Funktionsf ähigkeit verantwortlich. Wir<br>areitgestellten Software.                                                                        | übernehmen keine Haftung für die Funktionalitäten der                                       |
| ) Der Nutzer versichert, die Software ausschließlich zum vorgesehenen Zweck zu verwenden und weder selbst<br>es zu tun. Dem Nutzer ist es untersagt, gegen Sicherheits- oder Authentifizierungsmaßnahmen zu verstoßen o | mssbräuchlich zu verwenden noch anderen dabei zu hellen,<br>der diese Maßnahmen zu umgehen. |
|                                                                                                    |                                                                                             |
|                                                                                                    |                                                                                             |
|                                                                                                    |                                                                                             |
|                                                                                                    |                                                                                             |
|                                                                                                    |                                                                                             |
|                                                                                                    |                                                                                             |
|                                                                                                    |                                                                                             |
| habe diese Nutzungsbedingungen gelesen und stimme ihnen zu.                                                                                                    | B Drucken Akzeptieren Ablehnen                                                              |

Abbildung 2: Nutzungsbedingungen akzeptieren

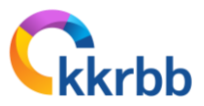

# 5. Sicherheitsprofil auswählen

Das Sicherheitsprofil ist bereits mit dem Wert "Normale Sicherheit" voreingestellt. Bitte bestätigen Sie dieses mit "weiter".

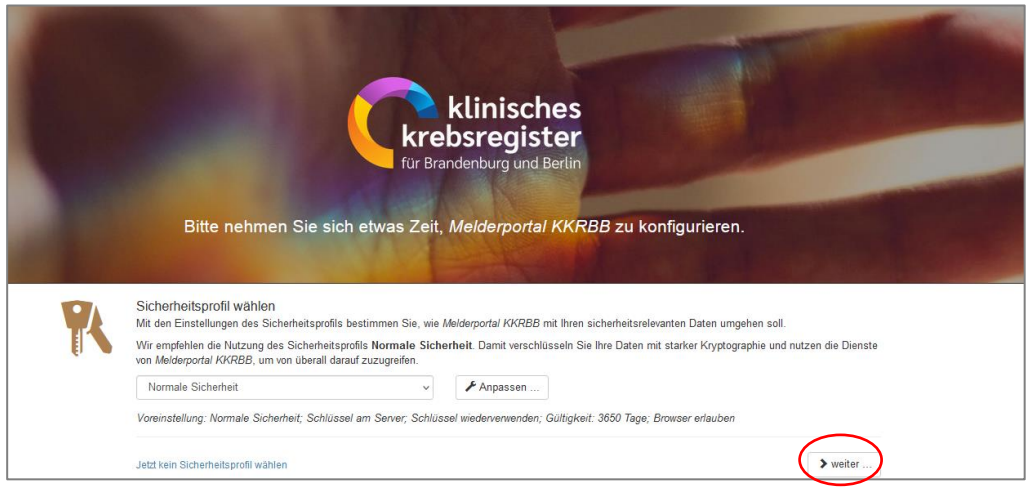

Abbildung 3: Sicherheitsprofil auswählen

# 6. Schlüssel erzeugen

Im Anschluss wird das Sicherheitsprofil fertiggestellt. Bitte klicken hierzu auf "Schlüssel erzeugen".

| ← → C O A https://mp1.kkrbb.de/spp/#welcome/sum                                   | mary                                                                                                    | 90% 公            |                        |
|-----------------------------------------------------------------------------------|----------------------------------------------------------------------------------------------------|------------------|------------------------|
| G Google Maps  G S+U-Bahn_12_2021-int  H 17419_Quickstart_Guid  Ticketsystem - Kr | ebsre 👐 HR Mitarbeiterportal 2                                                                                                    |                  |                        |
| A Start DEmpfangen I Gesendet Dateien Streue Nachricht                            |                                                                                                    | 1 Mattias Kuechi | ler 😯 Hilfe 🥹 Sprachen |
|                                                                                   | Klinisches<br>Krebsregister<br>für Brandenburg und Berlin<br>Bitte nehmen Sie sich etwas Zeit, <i>Melderportal KKRBB</i> zu konfigurieren.                                                                                                    |                  |                        |
| *                                                                                 | Sicherheitsprofi fertigstellen<br>Sie haben fögende Einstellungen för fle Standardsicherheitsprofil gewählt. Falls Sie diese Einstellungen ändern möckten, gehen Sie auf die vorhenge Seite<br>zwick.<br>Voreinstellung: Normale Sicherheit, Schlüssel am Server: Schlüssel wiederverwerden, Gultigkeit: 3650 Tage. Browser erlauben<br>Wenn diese Einstellungen richtig sind. kornen Sie nun filtre Schlüssel wiederverwerden.<br>Schlüssel orzotugen |                  |                        |
|                                                                                   | \$ zwick                                                                                                    |                  |                        |

Abbildung 4: Schlüssel erzeugen

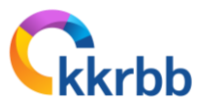

# 7. Persönliches Passwort eingeben

Bitte vergeben Sie hier, ein neues (nur Ihnen bekanntes) Passwort. Bitte beachten Sie hierbei die Hinweise zur Passwortvergabe und bewahren dieses sicher auf.

| 🔒 Segulink - Willkommen 🛛 🗴                                                           |                                                                                                    | - d X                                 |
|---------------------------------------------------------------------------------------|----------------------------------------------------------------------------------------------------|---------------------------------------|
| ← → C O A https://mp1.kkobb.de/app/#welcome/summary                                   |                                                                                                    | 90% 公 三                               |
| G Google Maps 🕀 S+U-Bahn_12_2021-Int 🕀 17419_Quickstart_Guid 🗥 Ticketsystem - Krebsre | 👐 HR Mitarbeiterportal 2                                                                                                    |                                       |
| Start DEmplangen 🗣 Gesendet 🗎 Dateien 😨 Neve Hischricht                               | Passwort für Schlüsseltresor                                                                                                    | 🛔 Mattias Kuechler 🧿 Hitle 🥥 Sprachen |
|                                                                                       | Bitte wilden Sie ein neues Passwort für Ihren Schüsseltresor. Damit schützen Sie den<br>Zugiff auf Ihre Krytegraphendblissel.<br>Anders Sie dabei dassi dass das Passwort mindestens 8 Zeichen und zwie<br>einer Kombauton von Groß-rüftenbachstaben, Sonderzeichen und Ziffern bestehen<br>sons.<br>Merken Sie sich dieses Passwort gut und geben Sie es eilemandem weitert<br>Passwort<br>Passwortgualität<br>Michten Haltgemich<br>Die dieter Weiteblie<br>Michten Haltgemich<br>Die dieter Weiteblie<br>Twin dieter Weiteblie<br>Die dieter Weiteblie<br>Twin dieter Weiteblie<br>Die dieter Weiteblie<br>Die die die die die die die die die die d |                                       |
| Sick<br>Sev<br>Wer                                                                    | etholisprofil fe<br>abe fogende Exeminangen for the Standardscheinkesprofil genatific Falls Sie ders Exerciteiningen ändern Hocken, gehen Sie auf die vorhenige Sete<br>k<br>v<br>serverstellung, Nomale Sicherheit, Schlussel am Server, Schlussel wederwervender, Gultigkeit. 3000 Tage, Diosser erlauben<br>i dess Einstellungen richtig sind. Können Sie nun files Schlussel wederwervender, Gultigkeit. 3000 Tage, Diosser erlauben<br>i dess Einstellungen richtig sind. Können Sie nun files Schlussel ausdare erzeugen.<br>Geschlusserf erzeugen                                                                                                    |                                       |
|                                                                                       | >wmith                                                                                                    |                                       |

Abbildung 5: Persönliches Passwort vergeben

# 8. Abschluss der Registrierung

Die Registrierung ist abgeschlossen, bitte klicken Sie abschließend auf "Los geht's".

| ← → C O A ~ https://mp1.kkrbb.de/app/#welcome/finish                                   | 997、公                                                                                                    |                  |
|----------------------------------------------------------------------------------------|----------------------------------------------------------------------------------------------------|------------------|
| G Google Maps ⊕ S+U-Bahn_12_2021-Int ⊕ 17419_Quickstart_Guid ∧ Ticketsystem - Krebsre. | . 🕫 HR Mitarbeterpotal 2                                                                                                    |                  |
| 🕈 Start 🚨 Empfangen 💠 Gesendet 📓 Dateien 🧭 Noue Nachricht                              | 1 Mattias Kuechler O                                                                                                    | Hilfe 🛛 Sprachen |
|                                                                                        | Klinisches<br>Krebsregister<br>Ur Brandenburg und Berlin<br>Bitte nehmen Sie sich etwas Zeit, <i>Melderportal KKRBB</i> zu konfigurieren.                                                                                                    |                  |
| Ferty<br>Mode<br>Inform                                                                | 2)<br>ari auch schonl Diese Vorgaben können. Nie jederzeit unter Einstellungen wieder anderen. Dost finden Sie ebenfalls weitere Einstellungen, mit denen Sie<br>atoren nund um Melderportel /VRRBB und wie Sie die Anwendung am bezeite teidenen finden Sie in unserer Benutzerdokumentation. |                  |

Abbildung 6: Registrierung abschließen

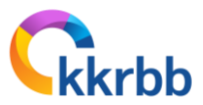

# 9. Einrichtung der Multi-Faktor-Authentifizierung

Anschließend öffnet sich ein kleines Fenster und erfordert die Einrichtung einer Multi-Faktor-Authentifizierung. Bitte klicken Sie hier auf "OK".

| hricht |                                      |                                                                                                    |  |
|--------|--------------------------------------|----------------------------------------------------------------------------------------------------|--|
|        |                                      | Multi-Faktor-Authentifizierung benötigt                                                                                                    |  |
|        | Willkommen Ma                        | Für Ihr Account ist eine Anmeldung mittels Multi-Faktor-Authentifizierung erforderlich.<br>Bitte konfigurieren Sie die gewünschten Methoden. |  |
|        | D<br>Empfangen                       | OK<br>O<br>Gesendet Dateien Speicher                                                                                                    |  |
|        | Hilfe Dokumentation Guided Tour FAQs |                                                                                                    |  |

Abbildung 7: Aufforderung zur Multi-Faktor-Authentifizierung

- Bitte starten Sie anschließend die zuvor installierte App "Google Authenticator", "Microsoft Authenticator" oder "FreeOTP"
- Klicken Sie in der App unten auf die Schaltfläche "Konto einrichten" und nachfolgend auf "Einen QR-Code verwenden"
- Sollte sich bei Ihnen danach ein Fenster mit dem folgendem Hinweistext öffnen "Ob Sie der App erlauben Bilder und Videos aufzunehmen" erscheinen, empfehlen wir Ihnen einen Klick auf "Bei Nutzung der App"
- Anschließend öffnet sich der Scanbereich der App
- Auf dem Bildschirm des Upload-Clients erscheint die unten dargestellte Seite. Dort wählen Sie die Zeile "OTP" aus und klicken rechts auf das "+" – Zeichen.

| 🔒 Segulink - Einstellungen 🛛 🔺 🕂                               |                         |                                                                                                    |                      |                   |           |                          | _ 0 X          |
|----------------------------------------------------------------|-------------------------|----------------------------------------------------------------------------------------------------|----------------------|-------------------|-----------|--------------------------|----------------|
| ← → C O A ∽ https://mp1.kkrbb.de,                              | e/app/#settings/mfa     |                                                                                                    |                      |                   |           | 90%                      | ⊚ ≡            |
| G Google Maps 🕀 S+U-Bahn_12_2021-Int 🕀 17419_Quickstart_Guid 🏠 | Ticketsystem - Krebsre  | HR Mitarbeiterportal 2                                                                                         |                      |                   |           |                          |                |
| 🕈 Start 🚨 Empfangen 추 Gesendet 🖹 Dateien 🧭 Neue Nachrich       |                         |                                                                                                    |                      |                   |           | 1 Mattias Kuechler 📀 Hil | lfe 😧 Sprachen |
|                                                                | Einstellunge            | n                                                                                                    |                      |                   |           |                          |                |
|                                                                |                         |                                                                                                    |                      |                   |           |                          |                |
|                                                                | Multi-Faktor-Authenti   | fizierung                                                                                                    |                      |                   |           |                          |                |
|                                                                | Mit dem Aktivieren eine | r oder mehrerer zusätzlicher Authentifizierungsverfahren erhöhen Sie die Sicherheit Ihres Accounts             |                      |                   |           |                          |                |
|                                                                | Methode                 | Beschreibung                                                                                                   | Zuletzt<br>verwendet | Geräte /<br>Codes |           |                          |                |
|                                                                | Einmal-Codes            | Schützt den Zugriff mit Einmal-Codes.                                                                          |                      | +                 |           |                          |                |
|                                                                | O OTP                   | Schützt den Zugriff mit der Smartphone-/Tablet-App Microsoff oder Google Authenticator.                        |                      | •                 | $\supset$ |                          |                |
|                                                                | G WebAuthn              | Schützt den Zugriff mit einem WebAuthn-Sicherheitsschlüssel (z.B. FIDO Hardware Token,<br>Windows Hello).      |                      | +                 |           |                          |                |
|                                                                | Smartphone-<br>Login    | Schützt den Zugriff mit Ihrem Smartphone.                                                                      |                      | +                 |           |                          |                |
|                                                                | 😭 Zertifikat            | Schützt den Zugriff mit einem X.509-Client-Zertifikat. Sie erhalten das Zertifikat von Ihrem<br>Administrator. |                      | +                 |           |                          |                |
|                                                                |                         |                                                                                                    |                      |                   |           |                          |                |

Abbildung 8: OTP öffnen

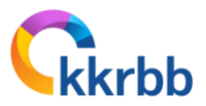

 Nachfolgend öffnet sich ein kleines Fenster mit einem QR-Code und einer Anleitung. Jetzt wird der QR-Code über die App eingescannt und auf dem Smartphone ein sechsstelliger Code generiert. Bitte geben Sie diesen Code am Computer in dem Feld unter dem QR-code ein und drücken Sie die Entertaste.

| 101          |                                                                                                    |   |     |
|--------------|----------------------------------------------------------------------------------------------------|---|-----|
|              | OTP-Registrierung                                                                                               | × |     |
| l            | 1. Bitte starten Sie den <i>Microsoft</i> oder <i>Google Authenticator</i> und fügen Sie ein neues Konto hinzu. |   |     |
| l            |                                                                                                    |   |     |
| er           |                                                                                                    |   |     |
| JUČ          |                                                                                                    |   | nde |
| ו Zi         | 2. Geben Sie bitte ein aktuelles Token aus der App ein.                                                         |   | l   |
| ı Zı         | Token                                                                                                    |   |     |
| n Zi<br>ella |                                                                                                    |   |     |
| 1 Zb         | Abbrechen                                                                                                    |   |     |
|              |                                                                                                    |   |     |

Abbildung 9: Code eingeben

 Hinweis: Die Eingabe des Codes am Computer sollte zeitnah erfolgen (innerhalb von 20-30 Sekunden) da ansonsten ein neuer Code erzeugt wird. Außerdem sollten Sie darauf achten, dass bei Ihrem Smartphone in den Einstellungen, bei Datum und Uhrzeit "automatisch einstellen" aktiviert ist. Ist dies nicht der Fall, ist die Differenz zwischen der Erzeugung des Codes und dem Eingeben am Computer zu groß (zeitlich begrenzte Gültigkeit des soeben erzeugten Codes).

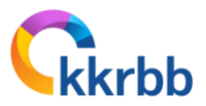

Sofern die Registrierung erfolgreich war, sehen Sie in der Zeile "OTP" unter der Spalte Geräte/Codes eine 1 stehen (siehe unten). Die Multi-Faktor-Authentifizierung wurde eingerichtet. Lassen Sie sich bitte nicht von dem Hinweis (gelb) verwirren, dass Sie mindestens zwei verschiedene Verfahren oder Geräte aktivieren sollen. Die durchgeführte Einrichtung des OTP-Verfahrens ist ausreichend.

| Multi-rakur-Authentnizerung |                                                                                                    |                      |                   |       |  |  |  |  |
|-----------------------------|----------------------------------------------------------------------------------------------------|----------------------|-------------------|-------|--|--|--|--|
| 1it dem Aktivieren eir      | ner oder mehrerer zusätzlicher Authentifizierungsverfahren erhöhen Sie die Sicherheit Ihr                      | es Accounts.         |                   |       |  |  |  |  |
| \Lambda Wir empfehlen Ihr   | nen, mind. 2 verschiedene Verfahren oder Geräte zu aktivieren!                                                 |                      |                   |       |  |  |  |  |
| Methode                     | Beschreibung                                                                                                   | Zuletzt<br>verwendet | Geräte /<br>Codes |       |  |  |  |  |
| Einmal-Codes                | Schützt den Zugriff mit Einmal-Codes.                                                                          |                      |                   | +     |  |  |  |  |
| OTP                         | Schützt den Zugriff mit der Smartphone-/Tablet-App Microsoft oder Google<br>Authenticator.                     |                      |                   | + 0 1 |  |  |  |  |
| B WebAuthn                  | Schützt den Zugriff mit einem WebAuthn-Sicherheitsschlüssel (z.B. FIDO Hardware Token, Windows Hello).         |                      |                   | +     |  |  |  |  |
| Smartphone-<br>Login        | Schützt den Zugriff mit Ihrem Smartphone.                                                                      |                      |                   | +     |  |  |  |  |
| 😤 Zertifikat                | Schützt den Zugriff mit einem X.509-Client-Zertifikat. Sie erhalten das Zertifikat von<br>Ihrem Administrator. |                      |                   | +     |  |  |  |  |

Abbildung 10: OTP erfolgreich eingerichtet

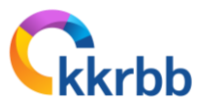

### 10. Startseite öffnen

| Mit Klick auf die Start-Schaltfläche gelangen Sie zu | ur Hauptansicht des Upload-Clients. |
|------------------------------------------------------|-------------------------------------|
|------------------------------------------------------|-------------------------------------|

| 🔒 Stari | 🕒 Empfangen | < Gesendet | Dateien | C Neue Nachricht                                          |   |          |   |                   |
|---------|-------------|------------|---------|-----------------------------------------------------------|---|----------|---|-------------------|
|         |             |            |         | Willkommen<br>Ihre letzte Anmeldung: 07.02.2024, 10:57:22 | ! |          |   | Neue<br>Nachricht |
|         |             |            |         | <b>D</b><br>Empfangen                                     |   | Gesendet | 4 | Dateien           |
|         |             |            |         | Dokumentation<br>Guided Tour<br>FAQs                      |   |          |   |                   |

Abbildung 11: Startseite öffnen

#### Datenversand

Um Ihre Daten versenden zu können, müssen Sie die Schaltfläche "Neue Nachricht" öffnen. Auf der nachfolgenden Seite können Sie unter "Datei auswählen" Ihre zu versendende Datei hochladen und anschließend den Versand der Daten mit dem Klick auf "Senden" abschließen.

**Hinweis**: Bitte teilen Sie uns beim Versand der Daten Ihre Absender-ID und den Zeitraum der Meldung in der Betreffzeile oder dem Nachrichtenbereich mit.

| <mark>f</mark> Start 🚨 Empfangen 💠 Gesendet 🖺 Dateien |                                          |   |
|-------------------------------------------------------|------------------------------------------|---|
|                                                       | Lenpfänger und Nachricht erfassen        |   |
|                                                       | melderportal@kkrbb.de       Betreff      |   |
|                                                       | ☑ Nachricht erfassen 🖉 Dateien auswählen |   |
|                                                       |                                          | Ø |
|                                                       |                                          | ^ |
|                                                       | <                                        | > |
|                                                       | ✓ Senden 📾 Verwerfen                     |   |
|                                                       | Kajao Datajao zur Ükartearung garuški    |   |

Abbildung 12: Datenversand

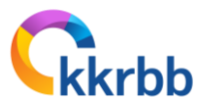

#### 11. Abmelden

Um sich aus dem Upload-Client abzumelden, klicken Sie bitte oben rechts auf Ihren Usernamen und nachfolgend auf den Button "Abmelden".

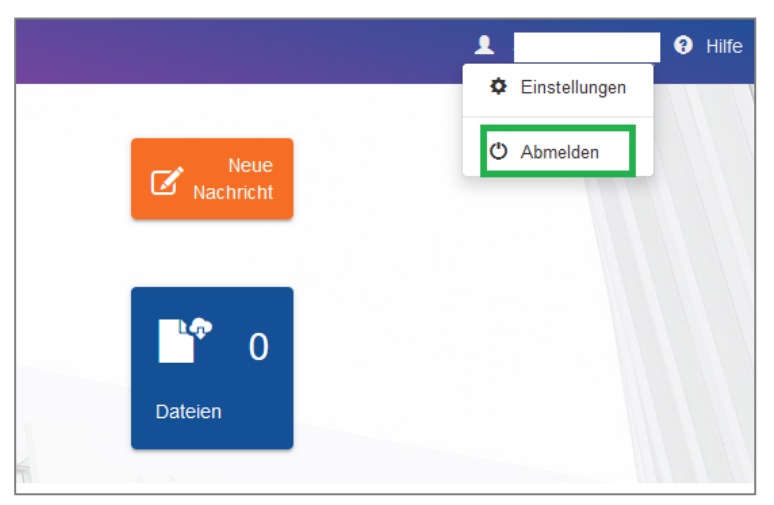

Abbildung 13: Abmelden

### 12. Anmeldung nach der Einrichtung des Upload-Clients

Nach erfolgreicher Einrichtung des Upload-Clients, müssen Sie bei jedem zukünftigen Anmelden Ihre E-Mailadresse und das Passwort aus dem Registrierungsschreiben eingeben.

|   | Vig Carlo Internet                                                |  |
|---|-------------------------------------------------------------------|--|
| 7 | klinisch-epidemiologisches<br>krebsregister<br>Brandenburg-Berlin |  |
|   | E-Mail                                                            |  |
|   | Passwort                                                          |  |
|   | Anmelden                                                          |  |
| - | Passwort vergessen                                                |  |
|   | ☑ Dies ist ein nicht-öffentlicher Rechner                         |  |
| 1 |                                                                   |  |

Abbildung 14: Anmelden mit E-Mail und Passwort

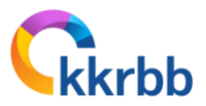

Nachfolgend öffnen Sie auf dem Smartphone die "Google Authenticator", "Mircosoft Authenticator" oder "FreeOTP" App und geben den dort generierten Code auf dem unten dargestellten Screenshot in dem Feld "Token" ein und drücken die Entertaste. Danach öffnet sich der gewohnte Startbereich wieder und Sie können mit dem Versenden oder auch lesen Ihrer Nachrichten beginnen.

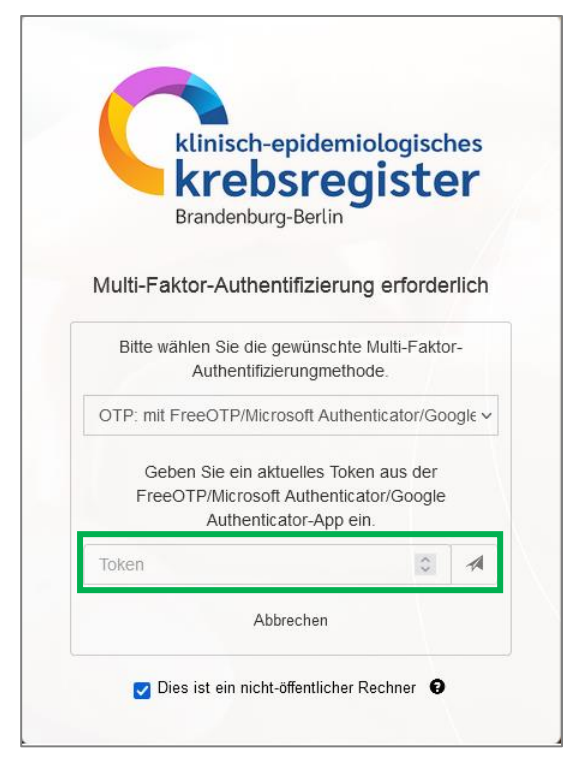

Abbildung 15: Generierten Code eingeben